# Правила проведения рейтинговых контрольных работ Факультета довузовской подготовки

Контрольная работа № 2 проходит на неделе с 12 по 18 февраля, согласно расписанию. Расписание контрольных работ доступно на сайте в разделе <u>Слушатели</u>.

Продолжительность написания контрольной работы по каждому предмету – 80 минут.

По предметам, где в заданиях требуется прикрепить файл с подробным решением, закладывается дополнительно + 15 минут для загрузки файла (в это время нельзя решать задания)

По истечению 80 минут (время, отведенное на решение), таймер загорится красным и за оставшиеся 15 минут вам требуется сфотографировать на свой мобильный телефон листы с решениями и загрузить в систему (подробнее пункт 2.5.4)

Выполнять задания в последние 15 минут ЗАПРЕЩЕНО! ЭТО ВРЕМЯ ВЫДЕЛЕНО НА ЗАГРУЗКУ РАБОТ!

Если что-то пошло не так во время контрольной работы: пожалуйста, срочно напишите письмо на адрес <u>helpexam@hse.ru</u>. Все возникшие проблемы фиксируйте с помощью скриншотов!

Контрольная работа может включать в себя следующие типы заданий:

— в тестовом формате в системе (выбор ответа(ов), внесение ответа(ов) в специально предназначенное поле ответа);

— набор ответа с клавиатуры (внесение ответа(ов) в специально предназначенное поле ответа)

задания с прикреплением файла необходимо выполнять письменно на чистых листах бумаги формата А4 (загрузку файла необходимо выполнить в последнем вопросе теста не нажимая кнопку «Завершить»)

С 9 февраля с 15-00 для Вас будет доступен пробный экзамен, его результаты <u>не оцениваются</u>, пробный экзамен создан для того, чтобы Вы ознакомились с системой, его можно проходить неограниченное количество раз.

Системой автоматически ведется видеозапись и выставляется оценка уровня доверия к результатам работы, которая зависит от факторов, описанных ниже.

Соблюдение следующих правил на протяжении всей работы поможет вам получить максимальную оценку доверия к результатам:

• запрещается пользоваться любыми справочными материалами, калькулятором;

#### • запрещается пользоваться наушниками;

- нельзя опаздывать, ходить, общаться с посторонними лицами, списывать, использовать заранее подготовленные материалы, искать ответы в интернете или обращаться за помощью к третьим лицам;
- основная веб-камера должна быть установлена строго перед лицом, не допускается установка камеры сбоку;
- мобильная камера должна располагаться сбоку с противоположной стороны от ведущей руки участника (слева – для правши; справа – для левши). Проверьте уровень заряда мобильного телефона! Его должно хватить на всю работу.
- лицо должно находиться в центре области обзора основной вебкамеры и занимать не менее 10% захватываемого камерой пространства на протяжении всего сеанса;
- лицо должно быть освещено равномерно, источник освещения не должен быть направлен в камеру или освещать только одну половину лица;
- волосы, одежда, руки или что-либо другое не должно закрывать область лица;
- не разрешается надевать солнцезащитные очки, можно использовать очки только с прозрачными линзами;
- сдающий должен находиться один в помещении во время сдачи контрольной работы с прокторингом;
- сдающий обязан находиться в зоне видимости веб-камеры во время прохождения контрольной работы с прокторингом;
- на фоне не должно быть голосов или шума, предпочтительно, если контрольная работа будет проходить в тишине, запрещается пользоваться звуковыми или визуальными подсказками;
- окно браузера должно быть развернуто на весь экран, нельзя открывать сторонние вкладки (страницы) или закрывать браузер;
- на компьютере должны быть отключены все сторонние программы и приложения, использующие веб-камеру, кроме браузера;
- запрещается использовать дополнительный монитор (например, ноутбук + дополнительный монитор);
- требуется обеспечить стабильную работу Интернет-соединения;
- запрещается записывать каким-либо образом материалы и содержимое работы, а также передавать их третьим лицам;
- в случае нарушения правил проведения рейтинговых контрольных работ, результаты работы будут аннулированы.
- Запрещено продолжать работу, при подсветке таймера 15 мин, т.к. это время выделено для прикрепления файлов к заданию.

## 1. Действия участника до начала Контрольной работы

- 1.1. Участник обязан ознакомиться с данными правилами проведения Контрольной работы
- 1.2. Участник обязан ознакомиться с требованиями к ПК пользователя
- 1.3. Участник обязан подготовить рабочее место к прохождению испытания с прокторингом. Как это правильно сделать описано на <u>видео</u>.
- 1.4. Участник обязан пройти авторизацию:
- 1.5. Для обеспечения корректной работы системы рекомендуется использовать браузер Google Chrome .В настройках браузера Google Chrome обязательно включить файлы cookies (значок "Ещё" / Настройки / Настройки сайтов / Файлы cookie / Включить параметр "<u>Разрешить файлы cookie</u>")
  - 1.5.1.Войдите на страницу<br/>https://et.hse.ru/login/hseloginfull.php
  - 1.5.2. Для входа в систему введите логин = пароль = ваш email, нажмите «Вход»

| Вход  | для абитуриентов НИУ ВШЭ,                             |
|-------|-------------------------------------------------------|
| час   | тников олимпиады «Высшая проба» и                     |
| луц   | ателей ФДП                                            |
| 0     | Логин / адрес электронной почты                       |
| •     | Пароль                                                |
| ] 3an | омнить логин                                          |
|       | Вход                                                  |
| Забыл | и логин или пароль?                                   |
| Penu  | ться на страници авторизации по учетной записи НИХ ВШ |

Логин и пароль одинаковые и соответствуют Вашей электронной почте, указанной в онлайн-библиотеке ФДП (почта пишется целиком и только строчными-маленькими буквами), их необходимо ввести в поля, показанные на картинке, и нажать «Вход»

1.6 В открывшемся окне в разделе «**Мои курсы**» выберите необходимый курс или пройдите <u>по прямой ссылке</u>

## 2. Действия слушателей в день проведения контрольной работы

- 2.1 Выполнить работу можно только на компьютере и ноутбуке, не допускается написание работы на планшете или телефоне. Для обеспечения корректной работы системы рекомендуется использовать только браузер Google Chrome (разрешается использовать режим инкогнито).
- 2.1.1 Войдите на страницу <u>https://et.hse.ru/login/hseloginfull.php</u> и авторизуйтесь.
- 2.1.2 Введите свой логин и пароль (см. пункт 1.5.2).
- 2.2 В открывшемся окне в разделе «**Мои курсы**» выберите необходимый курс или пройдите <u>по прямой ссылке</u>.

Если что-то пошло не так во время контрольной работы: пожалуйста, срочно напишите письмо на адрес <u>helpexam@hse.ru</u>. Все возникшие проблемы фиксируйте с помощью скриншотов

| ≡             | B Buiuka   Smart                                               |
|---------------|----------------------------------------------------------------|
| (?)<br>合<br>曲 | Коннова Татьяна Сообщение                                      |
| \$<br>D       | Настроить эту страницу                                         |
| ଡ             | Мои курсы<br>▼ Текущие ▼ ШКарточка ▼ ШКарточка ▼               |
|               |                                                                |
|               | Вступительные испытания 2024 •••<br>Контрольная работа ФДП № 2 |
|               |                                                                |
|               |                                                                |

2.3 Перед началом контрольной работы запускается автоматическая проверка оборудования, которая позволяет выявить возможные технические проблемы.

| Проверка оборудования                                                                                                    |                                                                                                    |
|----------------------------------------------------------------------------------------------------|----------------------------------------------------------------------------------------------------|
| Подождите, пока система<br>проверит компьютер и сеть,<br>чтобы возможные технические<br>проблемы не помешали<br>мероприятию. | <ul> <li>Проверка браузера</li> <li>Проверка веб-камеры</li> <li>Проверка микрофона</li> <li>Проверка соединения</li> <li>Проверка экрана</li> <li>Проверка WebRTC</li> </ul> |
| Шаг 2 из 5                                                                                                    | Далее                                                                                                    |

- 2.3.1 Этапы проверки:
  - На этапе проверки совместимости браузера проверяется соответствие вашего браузера минимальным требованиям системы прокторинга, окно браузера должно быть развернуто на весь экран;
  - На этапе проверки веб-камеры нужно дать доступ в браузере к камере. Если камера работает корректно, то данный этап проверки пройдет успешно;
  - На этапе проверки микрофона необходимо дать доступ в браузере к микрофону;
  - На этапе проверки экрана необходимо предоставить доступ ко всему экрану. Если доступ дан к части экрана или подключен дополнительный монитор, то проверка завершится с ошибкой. (\*\*\*Начиная с macOS "Catalina" 10.15 для доступа к экрану браузера нужно выдать дополнительное разрешение в настройках системы. Для этого перейдите в системные настройки меню "Системные настройки". Затем выберите "Защита и безопасность" → "Конфиденциальность". В предложенном списке нужно отметить браузер, которому нужно разрешить доступ к записи экрана. После этого потребуется перезапустить браузер);
  - На этапе проверки соединения проверяется возможность передачи видеотрафика в вашей сети по технологии WebRTC. Проверка пройдет успешно, если трафик не блокируется.

### 2.3.2 Фотография лица

Перед прохождением контрольной работы с прокторингом необходимо пройти процедуру идентификации личности. Для этого необходимо отправить вашу фотографию в систему.

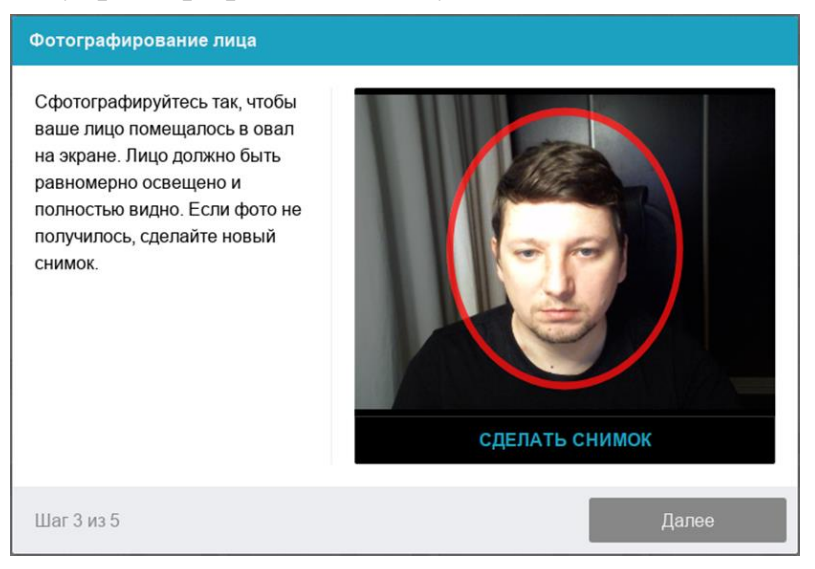

### 2.3.3 Фотография документа

Продолжением процедуры идентификации личности является фотография документа, удостоверяющего личность. Фотографию документа необходимо сделать через веб-камеру и отправить в систему. прокторинга Паспорт автоматически проверяется системой на корректность и читаемость, а фото в паспорте сверяется с вашим лицом. Если документом, удостоверяющего личность, является свидетельство о рождении, необходимо поместить свидетельство о рождении в камеру рядом с вашим лицом. Загрузка свидетельства о рождении (возможна только для слушателей 8 9 И классов).

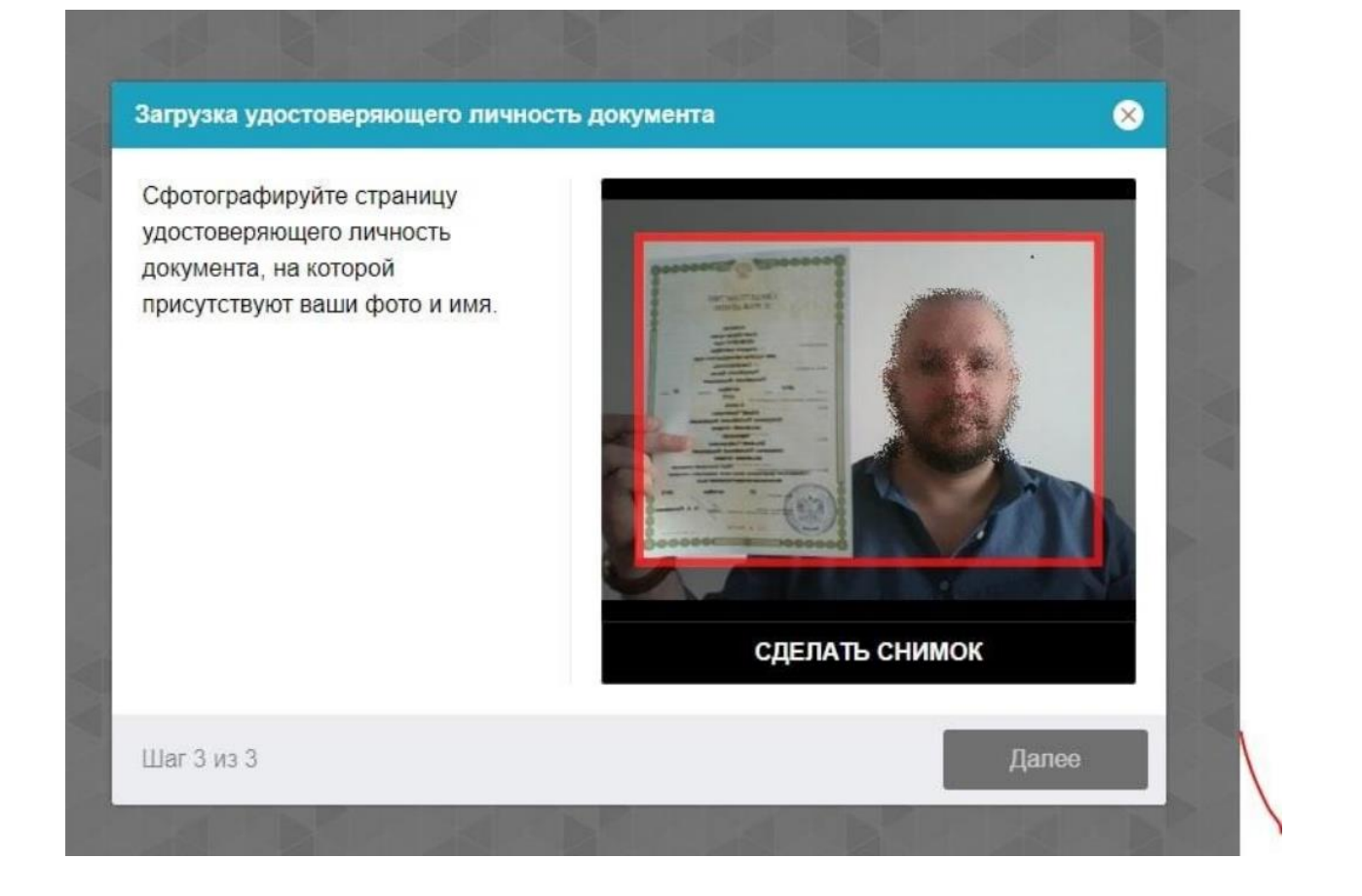

| Загрузка удостоверяющего лично<br>Сфотографируйте или загрузите<br>скан страницы<br>удостоверяющего личность<br>документа, на которой<br>присутствуют ваши фото и имя. |       |
|----------------------------------------------------------------------------------------------------|-------|
| Шаг 4 из 5                                                                                                    | Далее |

## 2.3.4 Подключение мобильной камеры

Для более полного обзора рабочего места необходимо подключение дополнительной камеры. Для этого нужно отсканировать с телефона QR-код, отображаемый на экране компьютера, а затем открыть в браузере (*рекомендованные браузеры для телефона: Safari, Google* 

*Chrome*) на телефоне ссылку, полученную по коду. При успешном подключении камеры на экране телефона должна отобразиться надпись "Камера успешно подключена".

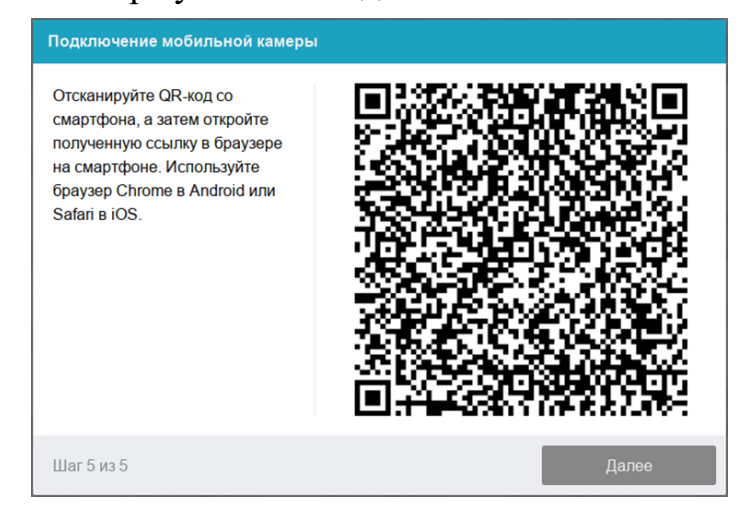

После подключения мобильной камеры необходимо показать с ее помощью пространство вокруг себя и свое рабочее место. Для этого медленно двигайте камеру как при панорамной съемке. Постарайтесь, чтобы вся ваша рабочая область в итоге попала на видео.

### 2.3.5 Настройка положение камер

## Положение ВЕБ – камеры

В камере профиль участника должен располагаться строго по центру и касаться верхней границы области захвата камеры. Должны быть видны руки по локоть.

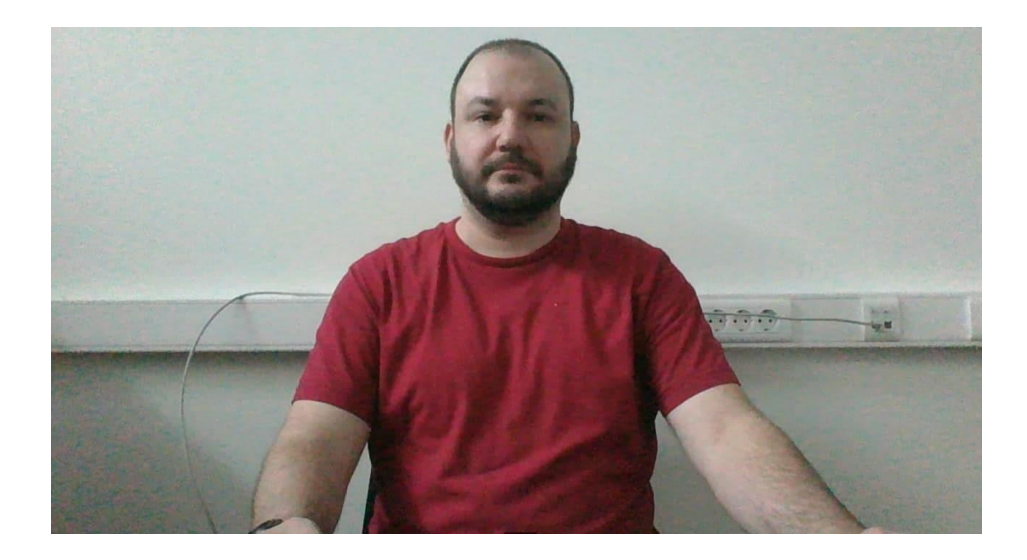

### Положение мобильной камеры

Мобильная камера должна располагаться на расстоянии ~50см от клавиатуры с противоположной стороны от ведущей руки участника *(слева – для правши; справа – для левши)* и захватывать:

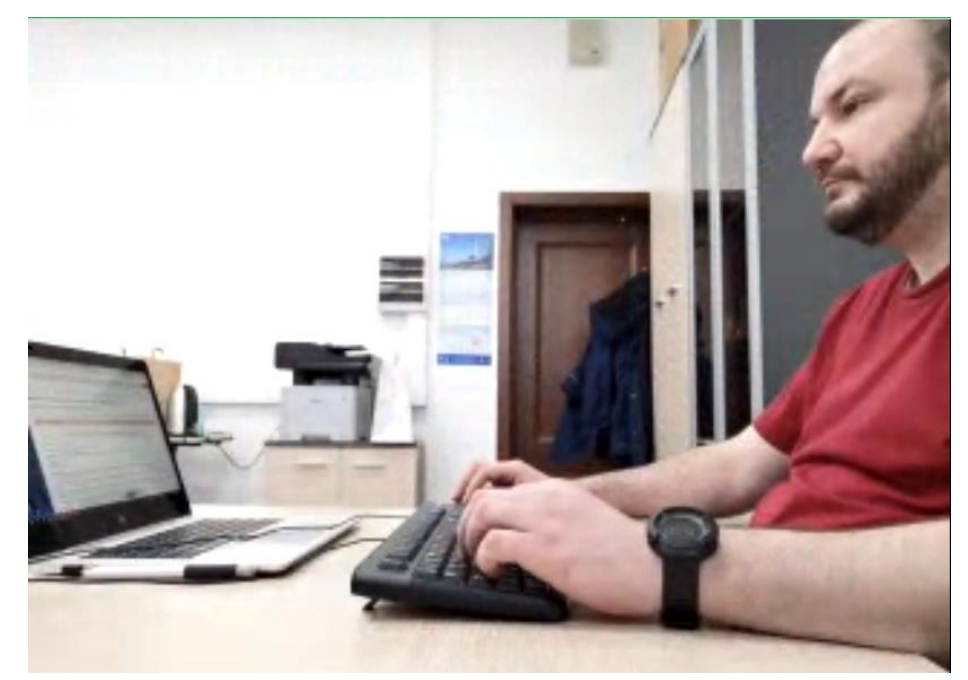

- рабочую область перед участником
- часть профиля участника
- область за монитором.

Телефон должен быть заряжен на 100% или подключен к зарядному устройству.

Зарядное устройство должно находиться рядом с телефоном. Если заряд телефона опуститься ниже 60%, необходимо подключить его к зарядному устройству.

2.5. Прохождение контрольной работы

После успешного завершения предыдущих этапов откроется страница контрольной работы. В центральной части окна открывается страница контрольной работы (теста), а в левом нижнем углу отображается небольшой кружок, где выводится картинка с вашей камеры.

Во время работы следите, чтобы ваше лицо полностью помещалось в кружок и было хорошо освещено. Рядом с кружком могут появляться уведомления, если какие-то правила мероприятия не соблюдаются. Для начала работы необходимо нажать кнопку «Начать тестирование»

| 8.15             | Eferating-reveal cel: x 🔯 Smatherit x 🖡 Caurel Inference 🛊 x 🔶                                                                                   | 0     |
|------------------|----------------------------------------------------------------------------------------------------|-------|
| A .              |                                                                                                    | erts. |
|                  |                                                                                                    | •     |
| \$ 3 ] @ th @ th | Proctor EDU. 202106<br>Литемай кабенет Ман курсы Proctor EDU 2010 Тест дин просторнига 1<br>Тест для прокторинга 1<br>Отранивание: Высшая оценка |       |
| E 69 D           |                                                                                                    |       |
| 6                | These sugers muse nepeg asseption                                                                                                    |       |

2.5.2 После начала контрольной работы выполните действия, которые описаны в работе. Время до окончания работы вы увидите в правом окне

| 8.165   | E Standby - several school X 📓 Searchint X 📓 Gograf T. Sydners 🖲 X +                                                                                                    | N. hudita |   |    | 0       |
|---------|----------------------------------------------------------------------------------------------------|-----------|---|----|---------|
| 11 To   | lapeal<br>Ver C spontpierea                                                                                                    |           |   | 34 | вершить |
| =       | B Buyers   Court                                                                                                    | 8         | ٥ | Q  | n•      |
| a e a 2 | Proctor EDU. 202106<br>Datase kadewer Max vysca: Proctor EDU. 202108 Tect gave reportspanes 1                                                                                                    |           |   |    |         |
| 5 0 0 E | Norpect 1     2+2=4.9     Habs/rBulk/B ND TeCTY       Noisent remes     Modepute Quero Tables or tact ::     Image: Comparison of the comparison of the c | >         |   |    |         |
| 1 C     | Сподношая страница                                                                                                    |           |   |    |         |
|         |                                                                                                    |           |   |    |         |
| E       | Не закрывать доступ к вашему экрану!                                                                                                    |           |   |    |         |

2.5.4 Задания вступительных испытаний могут выполняться:

— в тестовом формате в системе (выбор ответа(ов), внесение ответа(ов) в специально предназначенное поле ответа);

— набор ответа с клавиатуры (внесение ответа(ов) в специально предназначенное поле ответа)

 задания со звездочкой необходимо выполнять письменно на чистых листах бумаги формата А4 (загрузку файла необходимо выполнить в последнем вопросе теста <u>не нажимая</u> кнопку «Завершить»). Загрузка файла для заданий, где от участника требуется решение задачи передать на проверку

«Продолжительность экзамена 80 минут, дополнительно на загрузку фотографий с решениями предоставляется 15 минут времени.

КАК ТОЛЬКО ТАЙМЕР ЗАГОРИТСЯ КРАСНЫМ (останется 15 минут до завершения контрольной работы) НЕОБХОДИМО ПРЕКРАТИТЬ РЕШАТЬ ЗАДАНИЯ!

- Перед загрузкой в систему покажите на камеру листы с написанными текстами. Затем необходимо взять телефон, свернуть трансляцию с мобильной камеры, сфотографировать листы в стандартном приложении "Камера". Фото решений необходимо загрузить на компьютер (например, с помощью bluetooth или отправкой файла на свою электронную почту или в социальную сеть).
- 2) Фото с решениями необходимо конвертировать в формат .pdf с помощью <u>онлайн конвертора</u> или создать документ с фотографиями решений в формате docx MS Word
- 3) Далее файл добавьте в систему et.hse.ru Чтобы загрузить файл в систему, воспользуйтесь перетаскиванием файла в поле загрузки или нажмите на значок файла. Впоследствии будет произведена проверка соотношения загруженных в систему и показанных на камеру листов. На загрузку файлов будут выделены последние 15 минут Контрольной работы. После окончания времени, отведенного на выполнение работы, область таймера подсветится красным. В это время необходимо прекратить выполнение работы и приступить к прикреплению файлов с решением. Вы можете завершить работу досрочно и прикрепить файлы раньше, но после фотографирования решений продолжать решать задания запрещено правилами проведения.

В дополнительные 15 минут (таймер в дополнительное время горит красным) вы можете воспользоваться телефоном **только для фотографирования** или устройством для сканирования листов с выполненными заданиями и отправки их на личную почту, это не будет считаться нарушением правил. Заранее продумайте процедуру передачи файла(ов) с телефона на компьютер.

Для загрузки файла(ов) необходимо нажать на иконку добавления файла:

|                | Максимальный размер для новых файлов: 512N |
|----------------|--------------------------------------------|
|                |                                            |
| • <u>Файлы</u> |                                            |
|                |                                            |
|                |                                            |
| Для загру      | изки файлов переташите их сюда.            |
|                |                                            |

В открывшемся окне нажмите кнопку «Выберите файл».

| Выбор файла                    |                              |
|--------------------------------|------------------------------|
| n Недавно использованные файлы |                              |
| 🚵 Загрузить файл               | Вложение:                    |
| 📶 Мои личные файлы             | Выберите файл Файл не выбран |
| 6                              | Сохранить как                |
|                                |                              |
|                                | Автор:                       |
|                                |                              |
|                                | Выберите лицензию 🕐          |
|                                | Все права защищены           |
|                                | Загрузить этот файл          |

Выберите файл с выполненным(и) заданием (заданиями), сохранённым(и) на рабочем столе компьютера, и нажмите «Загрузить файл».

| высор фаила                       |                                          |       |   |
|-----------------------------------|------------------------------------------|-------|---|
| m Недавно использованные<br>файлы |                                          | <br>I |   |
| 🚵 Загрузить файл                  | Вложение:                                |       |   |
| n Moи личные файлы                | Выберите файл Doc2.docx<br>Сохранить как |       |   |
|                                   | Автор:                                   |       |   |
|                                   | Выберите лицензию 💿                      |       |   |
|                                   | Все права защищены                       |       | ~ |
|                                   | Загрузить этот файл                      |       |   |

Вы можете перетащить файл(ы) с рабочего стола компьютера в поле ответа. Файл(ы) должны появиться в поле ответа.

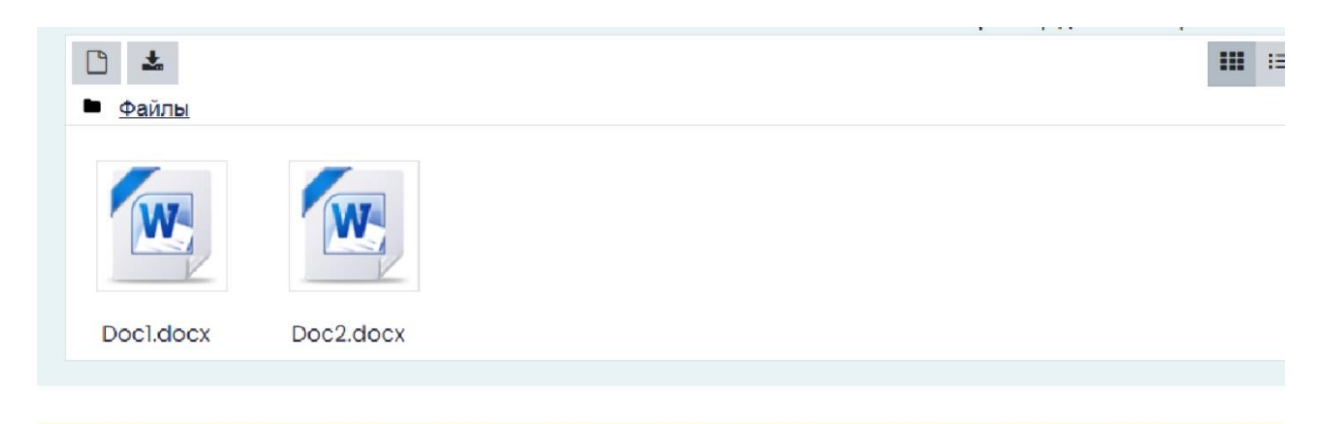

## 2.5.5 Окончание контрольной работы

После выполнения предусмотренных мероприятием заданий и загрузки файла обязательно завершите работу. Для этого нажмите кнопку «Закончить попытку»

×

| 8 HSE SmartReg - renewalk safet                                                                             | X District X E Capeli Nylowi • X (                                                                                                    |                       |   |   |           |
|----------------------------------------------------------------------------------------------------|----------------------------------------------------------------------------------------------------|-----------------------|---|---|-----------|
| Сартей<br>Таст с прокторичесм                                                                               | ngrof is php tractoring_domainities_protoring_online&loken-wy.httdciOUU.thtdalahBSCDBbpXVCJ8_ey.p2CBgf zhDQSMCsimitey/BBiv27Biven8g0BiyaWSnLaBaeGa2Bish.v6dUOU.eBiv62Y0f                                                                                                    | DivechUvdmlk2XHOL1xdG |   | 4 | anopuarta |
|                                                                                                    |                                                                                                    | 6                     | ٩ | 0 | 0         |
| 品 ● ☆ ■ □ ○ ○ ○ □ □ ○ ○ ○ □ □ ○ ○ ○ □ □ □ ○ ○ □ □ □ ○ ○ □ □ □ □ ○ ○ □ □ □ □ □ □ □ □ □ □ □ □ □ □ □ □ □ □ □ □ | Your answer         5. Despite his ferce proclamations, Jacob is not showing any visible signs of change.         Your answer         6. The one devantage of living next door to a guard dag is that I am never late for work in the marning.         Your answer         7. It book New Orleans years to recover from a devastating humicane and to flourish once again.         Your answer         8. It detest this newfangled urban dictionary – it has so many crude words.         Your answer         9. The Fresident's press secretory tried to reduce the impact of the latest scandar, but the damage had been done.         Your answer         10. Paim trees decorated for Christmos are commonplace in tropical countries, where fir trees don't grow.         Your answer |                       |   |   |           |
| Предыдуцал с                                                                                                | ngbakup Sakorium nohumy.                                                                                                    |                       |   |   |           |
|                                                                                                    | лица перед хамерой<br>Починстин сслок клародоссилствляется комену исанту Бандиталитур Серига                                                                                                    |                       |   |   |           |

2.5.7 После завершения работы система запросит дополнительное подтверждение у вас, действительно ли вы хотите завершить и повторно его начать будет уже нельзя.

| B terms ( terms           |                                                                   |                    |
|---------------------------|-------------------------------------------------------------------|--------------------|
|                           |                                                                   |                    |
| Proctor EDU, 20           | 2106                                                              |                    |
| Питаний кабинат Мон курсы | Proctor EDU 202/06 Tech gran reportopairs 1 Pervalitati nonutria  |                    |
|                           |                                                                   |                    |
| Тест для прокторин        | ra 1                                                              | Навигация по тесту |
| Результат попытки         |                                                                   |                    |
| Bonpos                    | aroune                                                            |                    |
| 1                         | Crast Cashee                                                      |                    |
| 2                         | Ответ сахранние х                                                 |                    |
| 1                         | Нополный ответ После отправки Вы больше не сисжете                |                    |
|                           | риченить свои ответы на эту польтну.<br>Вногу тнали к поли        |                    |
|                           | Остазования: Отмини                                               |                    |
|                           | Ora nonursa ponsisa buru oranana as Tuantes, 30, tues 2021, 00.00 |                    |
|                           | Отправить воё и заворшить тест                                    |                    |
|                           |                                                                   |                    |
|                           |                                                                   |                    |

2.5.6 Чтобы завершить сеанс в системе прокторинга, нажав на круг с вашим видеоизображением с веб-камеры, который находится в левом нижнем углу экрана

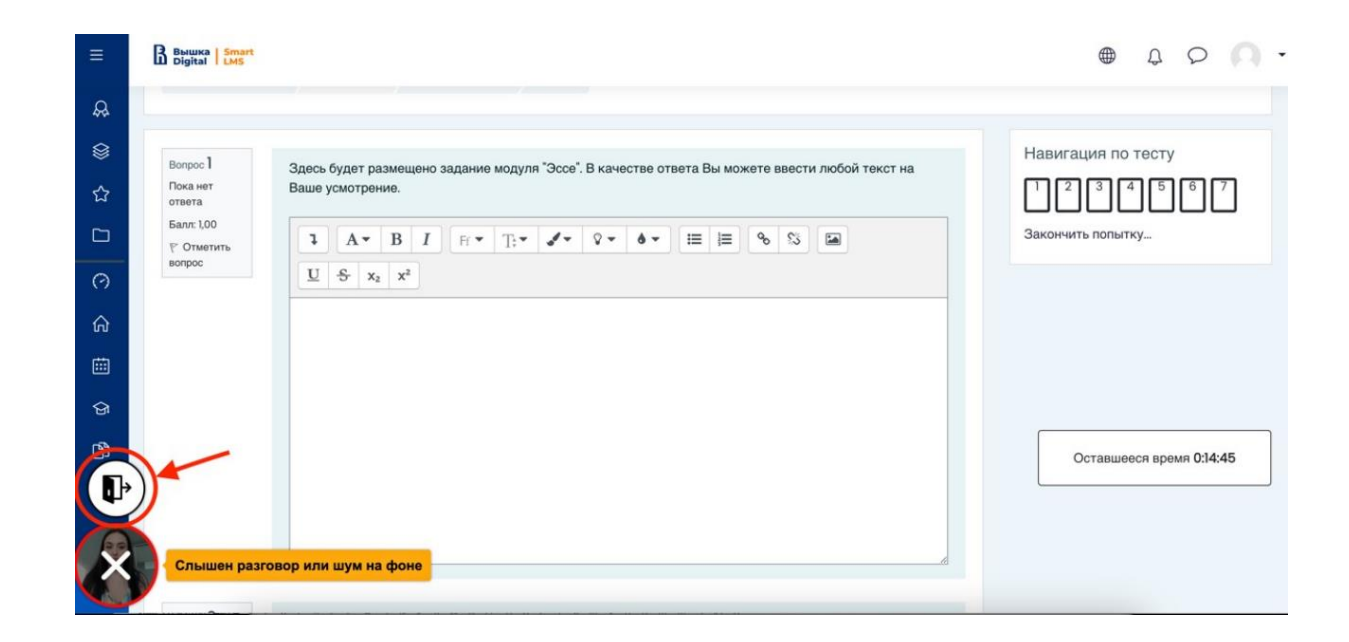

Отметить «Я понимаю и подтверждаю действие», затем нажать «Да».

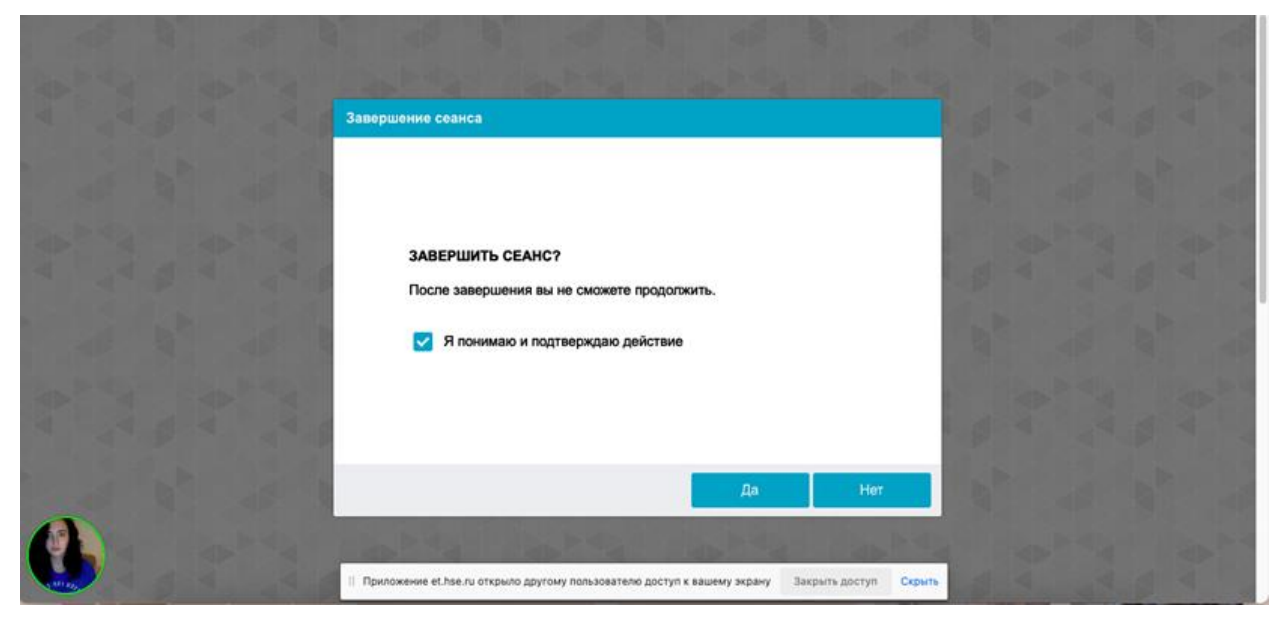

Камера успешно отключится.

# <mark>ВАЖНО!</mark>

Что делать нельзя:

Обращаем ваше внимание, что список нарушений на контрольной работе с прокторингом такой же, как и при очном написании: нельзя опаздывать, ходить, общаться с посторонними лицами, списывать, использовать заранее подготовленные материалы, искать ответы в интернете или обращаться за помощью к третьим лицам.

Если что-то пошло не так во время контрольной работы: пожалуйста, срочно напишите письмо на адрес <u>helpexam@hse.ru</u>. Все возникшие проблемы фиксируйте с помощью скриншотов!